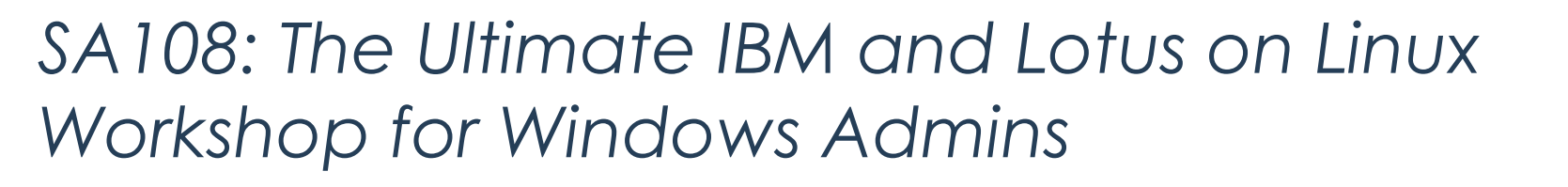

1

Bill Malchisky Jr.

Effective Software Solutions, LLC

bill@billmal.com

Twitter.com/billmalchisky

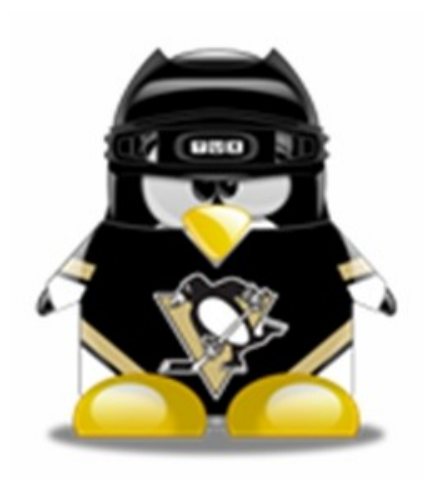

- Regulatory compliance expert in the field
- Written multiple articles on compliance and eDiscovery

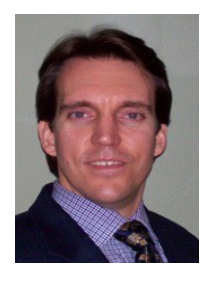

- Speaker at 20+ Lotus® related conferences/LUGs
- Co-authored two IBM® Redbooks on Linux®
- Designed disclosure response solutions for Fortune® 100, medium-sized, and small established regulated firms
- IBM Champion for Collaboration Solutions
- Linux aficionado

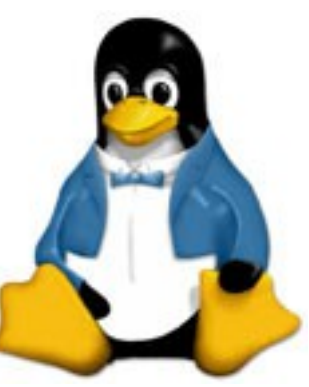

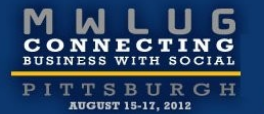

( )

# What's your Linux experience?

- Course will cover as much information as possible in the time allotted
- More demos and live code than static content
- Attendees are encouraged to ask questions
- <u>Take copious notes</u>
- Although most will not be experts when finished...
  - You should have a significantly higher level of confidence
  - Be proficient in many aspects
  - Comfortable enough to try Linux in your work place, or at home

#### Your Moment of Zen...

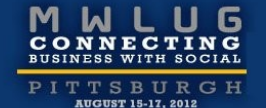

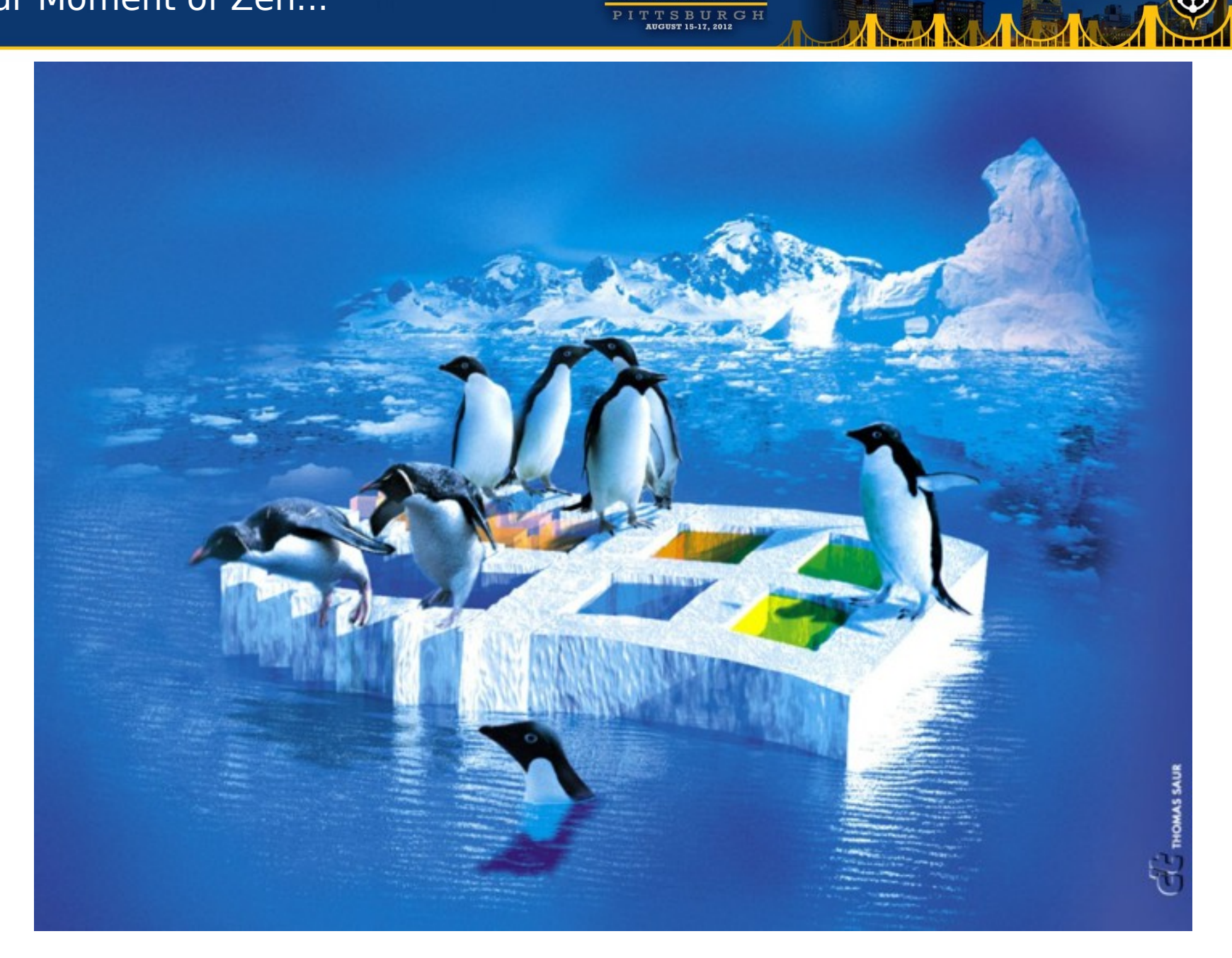

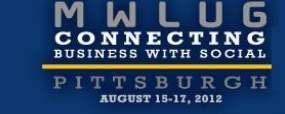

- Introduction
- Basic Theory and Installation
- Commands to Improve Your Life
- Editing Files with vi
- Scripting Primer
- Package Management Techniques
- Lotus Application Introduction
- Review
- Reference

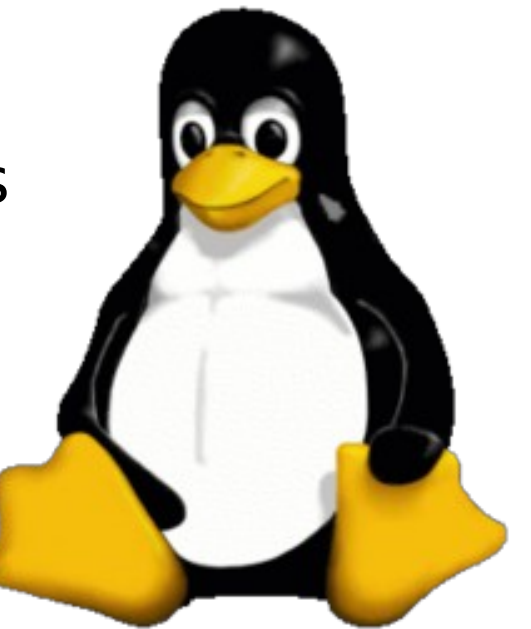

- Never need to worry about drive letters
- Can mount most every subdirectory anywhere
  - Path remains the same
- Common top-level directories
  - opt option programs
  - var variable files (e.g. log files)
  - home user directories and writable space
  - tmp temporary files written here
  - root administrator's (root's) secure space
  - usr "everything else"; user accessible files, exe
  - etc configuration files
  - boot boot loader

- Bin Essential command binaries
- Dev Device files
- Lib Essential shared libraries and kernel modules
- Media Contains mount points for replaceable media
  - Primarily on desktop systems
- Mnt Mount point for mounting a file system temporarily
- Proc Virtual directory for system information (2.4 and 2.6+ kernels)
- Sbin Essential system binaries
- Sys Virtual directory for system information (2.6+ kernels)
- Srv Data for services provided by the system

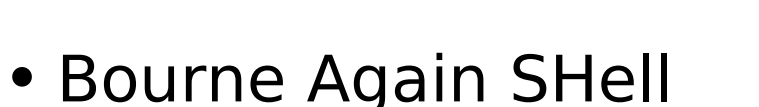

- Most common shell on servers and desktops
  - Easiest to use, with great additions
- Learn some of the features to make things easy
  - Auto-fill; command and file completion
  - Configuration files
    - Store customized short cuts
    - Functions
    - Shell settings
  - File structure
    - Displaying hidden files -- "Is -a" | "Is -al"
    - Navigation -- view application specific configuration files

- Disk drives are stored differently than Windows
- Structure is intuitive
  - SCSI /dev/sda, /dev/sdb
  - IDE /dev/hda, /dev/sdb
- Partitions appended numerically
  - /dev/hda1, /dev/sda1, /dev/sda2
- Commands
  - mount, df -h
  - less /etc/fstab
- Tools: partman, cfdisk

- To setup multiple partitions on your desktop, acquire the Ubuntu alternate installer
- Creating an LVM? Absolutely enter a value for label
  - Ensure it is descriptive, covering what the data will be there later
    - E.G. volgrp01-home, volgrp02-vmware
    - You will thank me for this one tip later
  - Red Hat's Disk Druid is much better with LVMs
  - Adjust *typical usage* for each partition
    - Standard = one inode per 1kB block
    - news = one inode per 4kB block
    - largefile = one inode per 1MB block
    - largefile4 = one inode per 4MB block

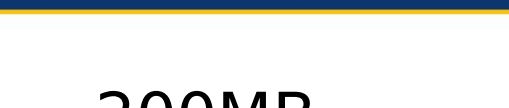

- /boot = 200MB
- Create an LVM or two for the rest
- Use multiple swap partitions
- Tip: Always keep the filesystems >=10% to avoid fragmentation, else drive performance will degrade

- All NICs are mapped to a device, prefaced with type
  - e.g. eth0, wlan0
- Main files
  - •Ubuntu
    - /etc/network/interfaces
  - Red Hat
    - /etc/network/<x>
- DNS is stored in the resolver
  - /etc/resolv.conf
- /etc/hosts
- Advanced Tool: route
  - RTFM before use

- Introduction
- Basic Theory and Installation
- Commands to Improve Your Life
- Editing Files with vi
- Scripting Primer
- Package Management Techniques
- Lotus Application Introduction
- Review
- Reference

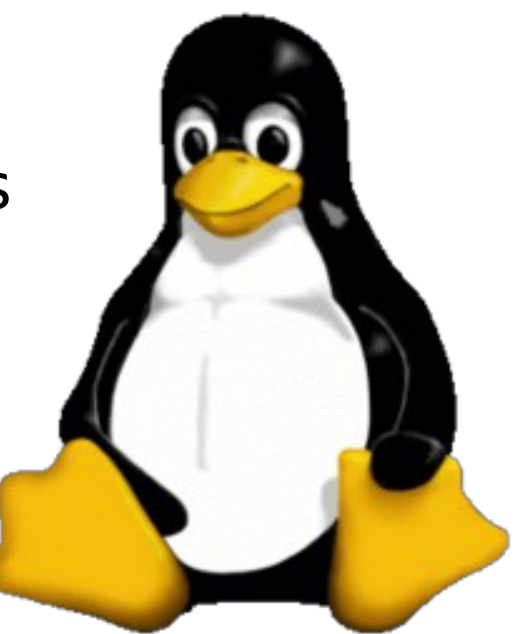

- Includes a plethora of free tools, many are useful
- Administration privleges: sudo or su and use root
- What is my partition block size?
  - #tune2fs -l /dev/sda1 | grep -i 'block size'
- Abridged list of my most frequently used commands

| less     | top   | tar     |
|----------|-------|---------|
| ifconfig | rpm   | ssh/scp |
| cp       | mv    | man     |
| chmod    | chown | rm      |

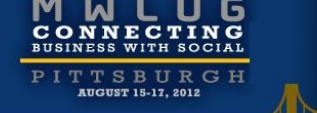

# Some additional applications that may be valuable, or assist with learning

| P                                    | Package Names |      |
|--------------------------------------|---------------|------|
| iostat<br>(not installed by default) | vmstat        | pmap |
| uptime                               | mpstat        | cal  |
| netstat                              | iptraf        | grep |
| whatis                               | which         | gzip |

- ImageMagick: converts any image file to any format
  - + \$man imagemagick to get list of tool names
- Webmin is a great all-around administration portal
  - http://webmin.com
  - More challenging on Ubuntu 12, but not necessary for a desktop
  - Use primarily on servers
- To convert text files that do not wrap properly
  - \$sudo apt-get install dos2unix

CONNECTING BUSINESS WITH SOCIAL PITTSBURGF AUGUST 15-17, 2012

- Getting help
  - \$man <command>
  - \$whatis <command>
  - \$which <command>
- Tar is <u>very</u> unforgiving; be certain you type the syntax correctly
  - This is your only warning
  - First argument **must** be either: [a, c, t, x]

| User Management Options |           |           |               |  |  |  |
|-------------------------|-----------|-----------|---------------|--|--|--|
| Scope                   | Create    | Remove    | Profile Edits |  |  |  |
| User                    | #useradd  | #userdel  | #usermod      |  |  |  |
| Group                   | #groupadd | #groupdel | #groupmod     |  |  |  |

- Introduction
- Basic Theory and Installation
- Commands to Improve Your Life
- Editing Files with vi
- Scripting Primer
- Package Management Techniques
- Lotus Application Introduction
- Review
- Reference

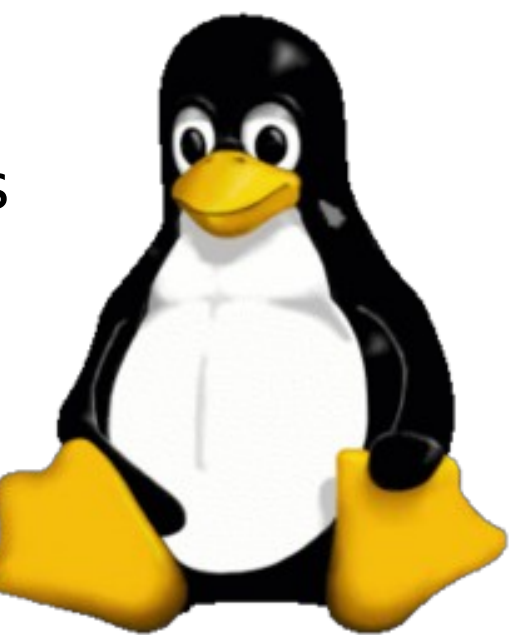

- Excellent for shell scripting, modifying INI files
  - Avoid updating your resume with it
- Most distros map vi to vim (vi Improved)
- Two modes: edit (insert) and navigate
- Safe learning available \$vimtutor
- Leaving insert mode: depress Esc
- Entering insert mode: depress i
- When you leave insert mode, the same keys navigate
- Useful features: ., <n>x, <n>Shift-G, dd, dw, :wq

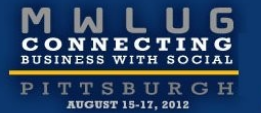

Ø

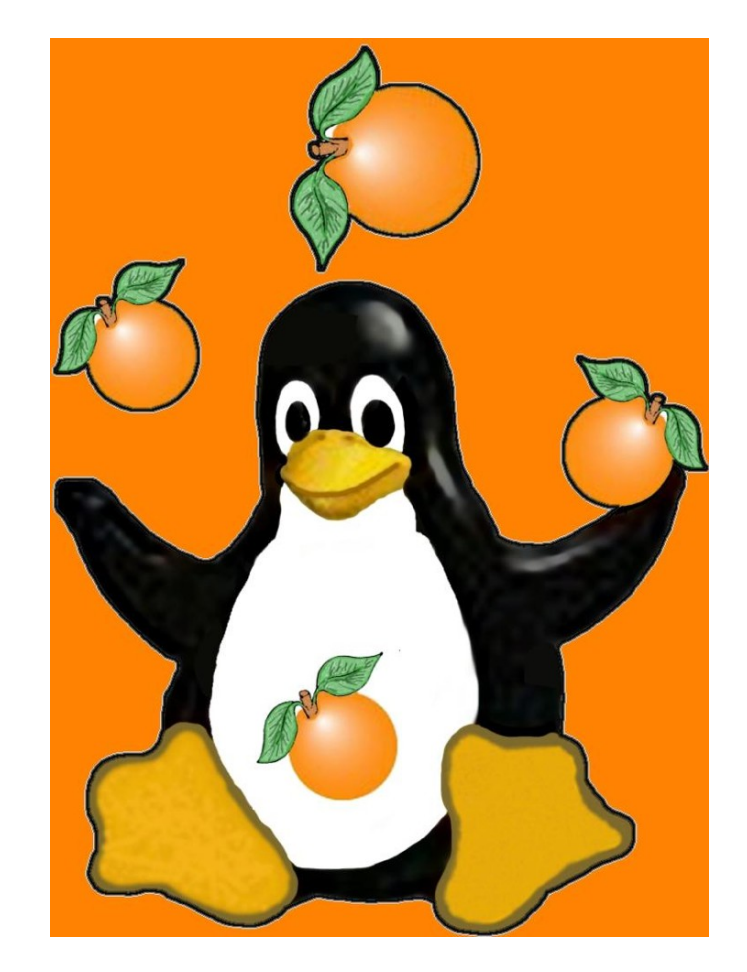

- Introduction
- Basic Theory and Installation
- Commands to Improve Your Life
- Editing Files with vi
- Scripting Primer
- Package Management Techniques
- Lotus Application Introduction
- Review
- Reference

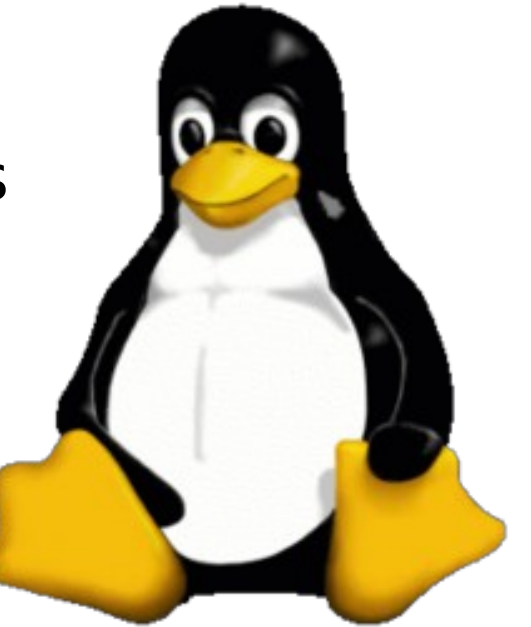

- For BASH scripts, must include #! /bin/sh on first line
- Use vi (or your other favorite editor) to create
- Set to executable status with chmod when done
- Append ".sh" to easily identify the script
- Use # in first column to create comments after row one in the file

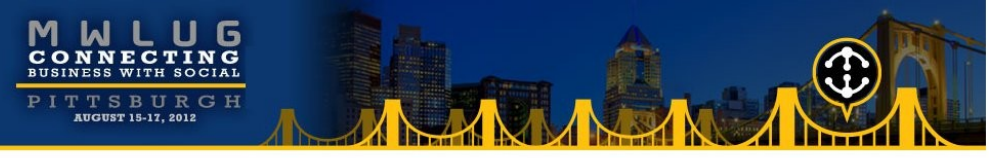

• Example to make a quick backup of files

#### • Examples to mount and unmount filesystems located on a second HD

#! /bin/sh # Mount the pieces of SDB # sudo -i mount /dev/LVM/home /home/sdb.home/ mount /dev/LVM/local /local mount /dev/LVM/opt.ibm /opt/sdb.ibm/ # mount -t ext3 /dev/sdb1 /sdb/boot/ # mount -t ext3 /dev/sdb1 boot/ # mount -r -n -t ext3 /dev/sdb1 boot # mount -r -n -t ext3 /dev/sdb2 boot # mount -r -n -t ext3 /dev/sdb5 boot # mount -r -n -t ext3 /dev/sdb6 boot # mount -r -n -t ext3 /dev/sdb6 root # mount -r -n -t ext3 /dev/sdb7 boot mount -r -t ext3 /dev/sdb7 /sdb/boot mount -r -t ext3 /dev/sdb6 /sdb/root

#! /bin/sh
# Umount the pieces of SDB
# sudo -i
umount /dev/mapper/LVM-home
umount /dev/mapper/LVM-local
umount /dev/mapper/LVM-opt.ibm
umount /dev/sdb7
umount /dev/sdb6

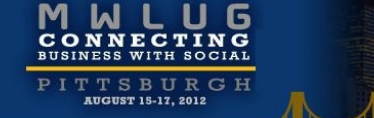

Scripting with scp is easy to do

- Edit .bashrc or .bash\_profile
- Create an *alias* to save time accessing servers

```
#alias la='ls -A'
#alias l='ls -CF'
alias ll='ls -l'
alias sshess='ssh -p 12345
FooGetsInNotYou@roma.testdomain.com'
alias sshtest='ssh bill@server2.test.com'
```

- Alias takes static commands, as it uses a literal
- How do you pass an argument to an alias in your *.bashrc* file?

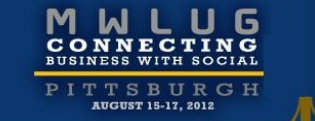

Use a function

# function scpess () { scp -P 12345 \$1 FooGetsInNotYou@roma.testdomain.com:/dl/dom ino85 ; }

- Introduction
- Basic Theory and Installation
- Commands to Improve Your Life
- Editing Files with vi
- Scripting Primer
- Package Management Techniques
- Lotus Application Introduction
- Review
- Reference

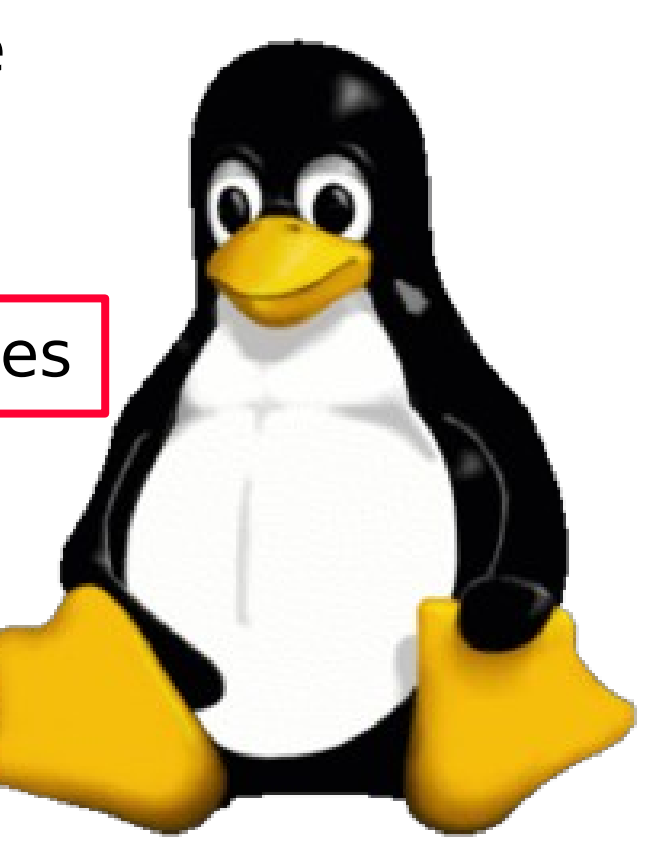

- Red Hat RPM The industry standard
  - Installs local tools, helps manage them
  - Red Hat Package Manager
  - Rpm -q
  - Rpm -qi
  - Rpm -ivh <package\_name>.rpm
  - Use wildcards to precisely install multiple files
  - Rpm e <package\_name>
- Remote Management
  - Yum Yellowdog
    - Update applications, pull down from server
  - RHN Red Hat Network

- Ubuntu Debian based package management
  - Dpkg
  - Local packages
  - \$ sudo dpkg -i <package\_file>
  - \$ dpkg-deb or dpkg -I <package\_file>
- Remote management
  - Apt-get
  - \$ sudo apt-get remove –purge 2.6.27-7-\*
- If new, then the GUI for desktop can be beneficial
  - Just point and click to install
  - Use the Ubuntu Software Center to remove

- Red Hat RPM The industry standard
  - Red hat Package Manager
  - Rpm -q
  - Rpm -qi
  - Rpm -ivh <package\_name>.rpm
  - Use wildcards to precisely install multiple files
  - Rpm e <package\_name>

- Red Hat RPM The industry standard
  - Red hat Package Manager
  - Rpm -q
  - Rpm -qi
  - Rpm -ivh <package\_name>.rpm
  - Use wildcards to precisely install multiple files
  - Rpm e <package\_name>

- Introduction
- Basic Theory and Installation
- Commands to Improve Your Life
- Editing Files with vi
- Scripting Primer
- Package Management Techniques
- Lotus Application Introduction
- Review
- Reference

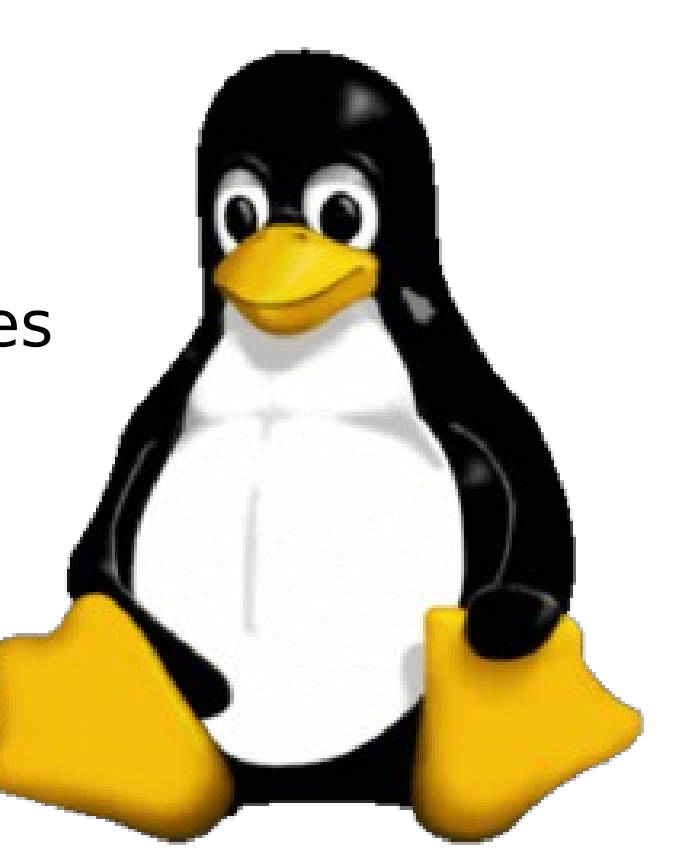

- Lotus application installation uses the tools we discussed in this session
  - Tar
  - Ssh
  - Gunzip
  - Rpm
  - Vi
- The rest is easy... just tab and type
- All the IBM software programs, when installed on Linux use most of these basic tools to get started

Even if the installation requires a browser

#### Let's Get Moving!

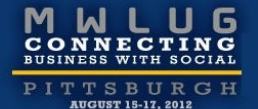

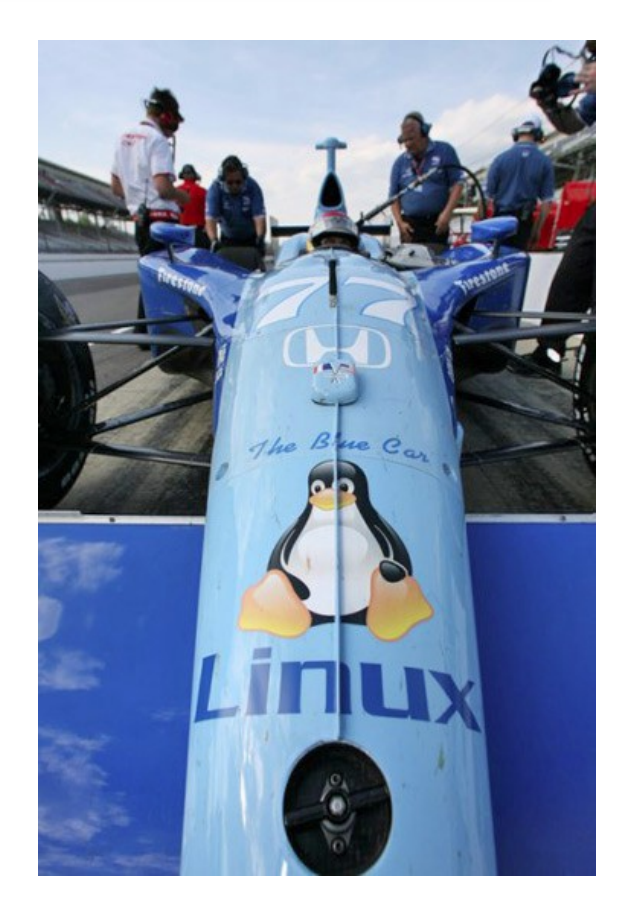

## Demo Time

- Introduction
- Basic Theory and Installation
- Commands to Improve Your Life
- Editing Files with vi
- Scripting Primer
- Package Management Techniques
- Lotus Application Introduction
- Review
- Reference

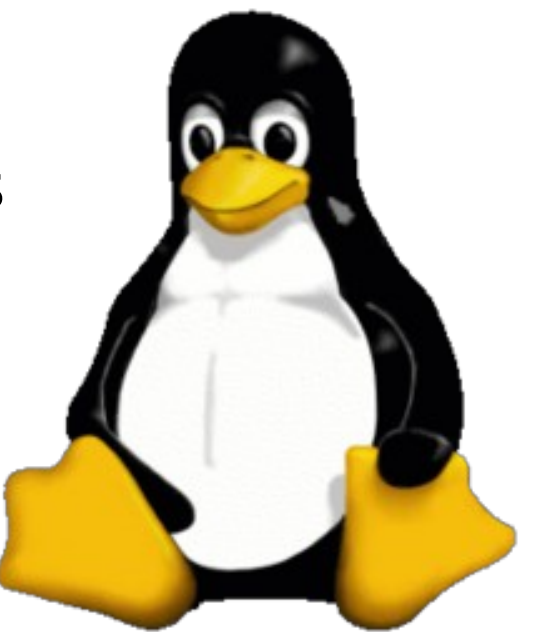

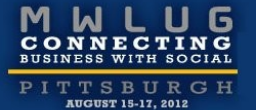

## Quiz Time...

- Introduction
- Basic Theory and Installation
- Commands to Improve Your Life
- Editing Files with vi
- Scripting Primer
- Package Management Techniques
- Lotus Application Introduction
- Review
- Reference

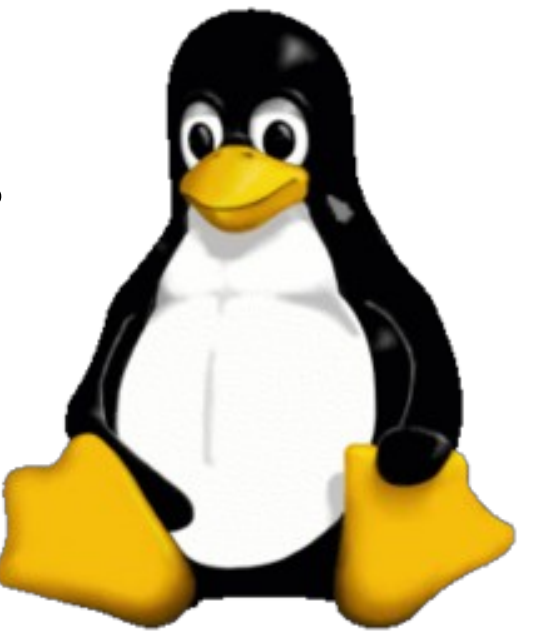

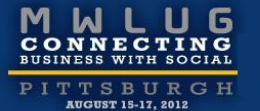

 $\widehat{}$ 

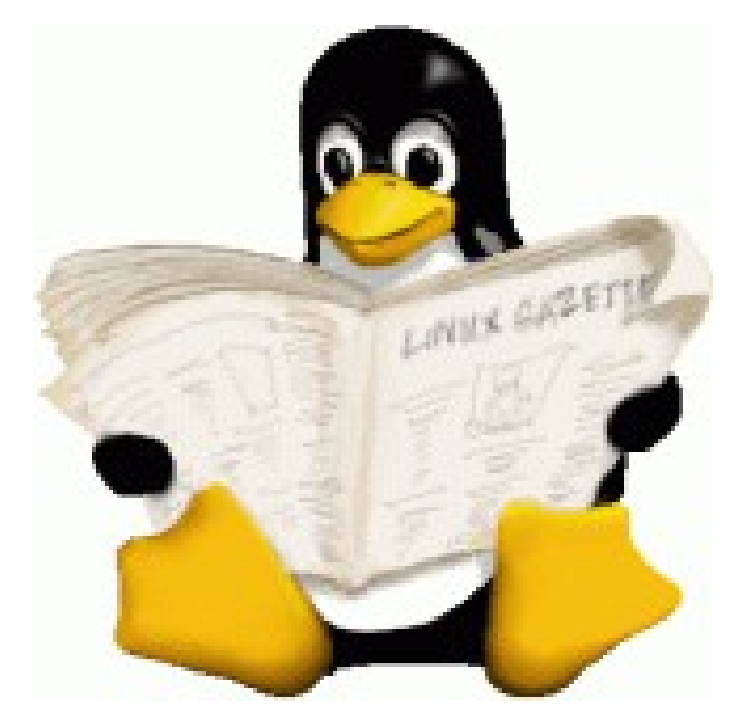

• Bill Mal's Linux Section -http://www.billmal.com/billmal/billmal.nsf/dx/linux-links.h

- IBM's Linux Portal: <a href="http://ibm.com/linux">http://ibm.com/linux</a>
- Linux: The Era of Open Innovation

http://www-03.ibm.com/ibm/history/ibm100/us/en/icon

• TCO IBM/Linux versus Microsoft

•ftp://ftp.software.ibm.com/pub/lotusweb/competitive/Linux-Windows\_TCO\_Presentation.pdf

• Fun -- Tux in Kernel Code http://www.100mb.nl/

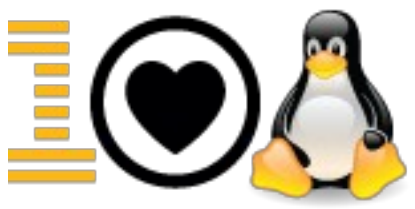

- Red Hat Versus Free Linux Cost Analysis http://tinyurl.com/8le8ewo
- Installing VMware Workstation 8.x on Ubuntu 12.04 http://askubuntu.com/questions/116565/unable-to-install-
- Manually uninstalling VMware http://kb.vmware.com/selfservice/microsites/search.do?la
- Installing Lotus Notes on Ubuntu 12.04 http://usablesoftware.wordpress.com/2012/05/04/install-lo
- Problems launching VMware on Ubuntu, post reboot?

http://raywoodcockslatest.blogspot.com/2010/05/resuming

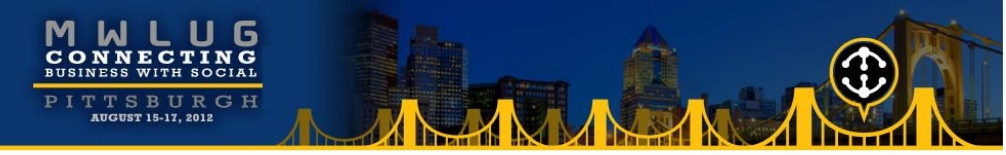

## Running Linux inside of Windows, natively

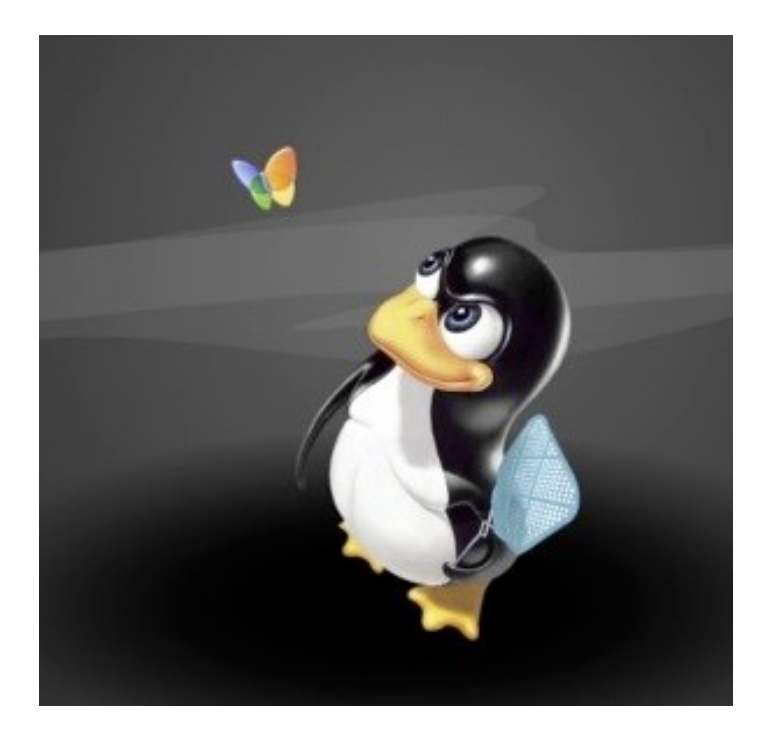

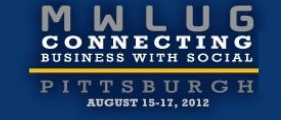

- Get the files: http://cygwin.net/
- Install the base first,
  - Then go back to the same server and install additional files
  - Timeouts are tricky and you can waste time otherwise
- Base install, then the following programs
- Admin -> cron
- Archive -> unzip, zip
- Devel -> bashdb (optional, but select if you want to try BASH scripting at some point, as it can help with debugging)

- GParted Partition Editor
- Dropbox
- Ubuntu restricted extras
- GIMP Image Editor
- Secure shell (SSH) server (if needed to put files locally from other areas)
- The Network Mapper utility for network exploration or security auditing

- •Editors -> vim, vim-common, xxd, and if you want to edit binary files, try bvi
- •Graphics -> GraphicsMagick, ImageMagick, bmp2png
- •System -> ping, util-linux
- •Text -> a2ps, enscript (one of my favorite programs)
- •Utils -> hdparm (only use in read mode, but provides useful info on your local HD), xtail

- If you encounter an installation program which requires an X Window environment,
  - Go back and install the X11 environment with Gnome or KDE
  - Otherwise, keep it simple.
- The nice thing about the installation program, is that once you run the first install, if your selected options require additional files that you omitted, you will be prompted accordingly: <next slide>
- •Then it will install the newly selected files.

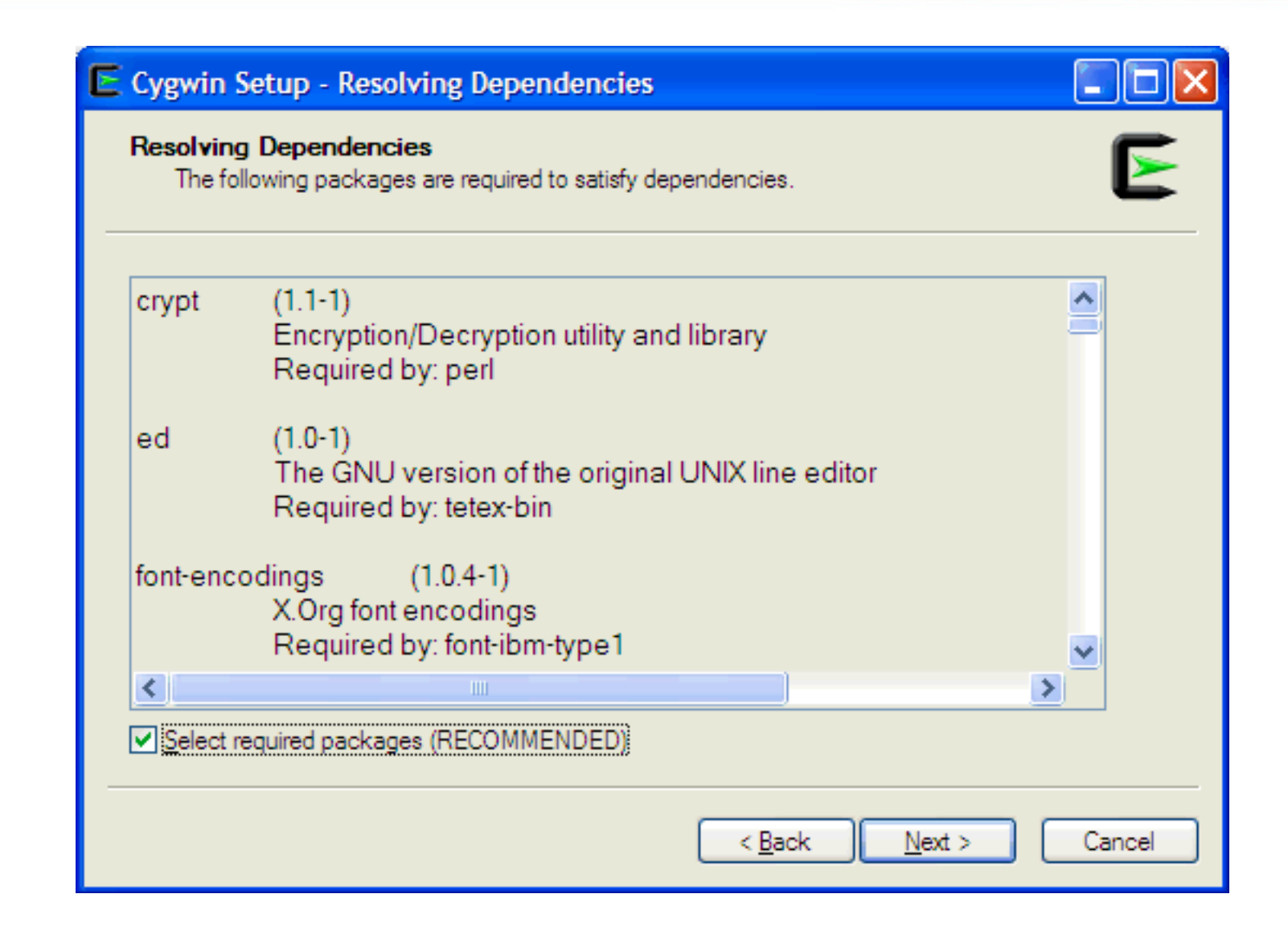

# And unlike Windows, the histograms are actually accurate.

| E | 2% - Cygwin Setup                        |                                                         |        |
|---|------------------------------------------|---------------------------------------------------------|--------|
| _ | <b>Progress</b><br>This page displays th | e progress of the download or installation.             | E      |
|   | Downloading.<br>ImageMagick              | <br>·6.4.0.6-2.tar.bz2 from http://mirrors.kemel.org/so |        |
|   | 27 % (884k/                              | 247k) 422.5 kB/s                                        |        |
|   | Package:                                 |                                                         |        |
|   | Total:                                   |                                                         |        |
|   | Disk:                                    |                                                         |        |
|   |                                          |                                                         |        |
|   |                                          |                                                         |        |
|   |                                          |                                                         |        |
|   |                                          | < <u>B</u> ack <u>N</u> ext >                           | Cancel |

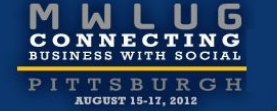

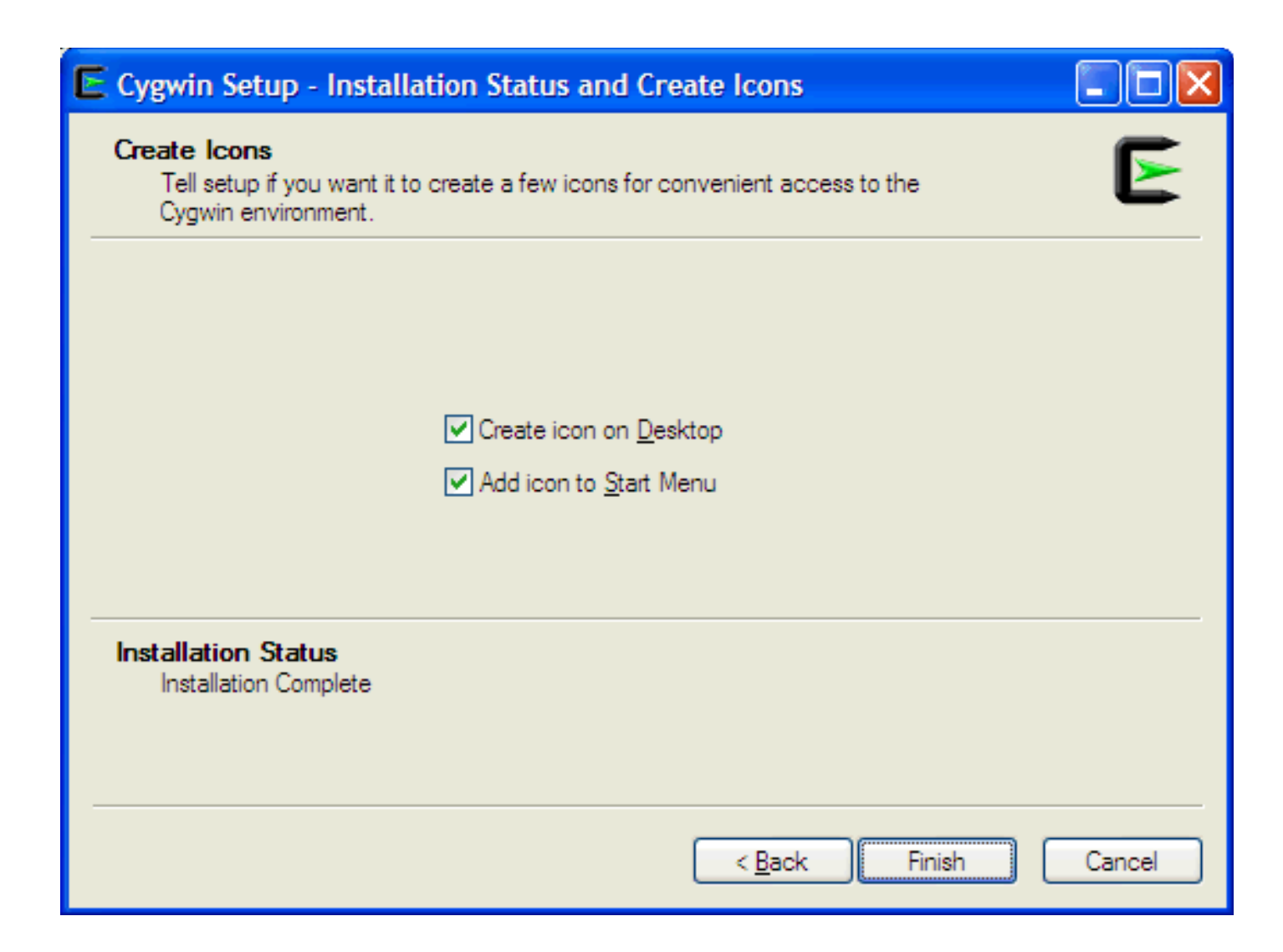

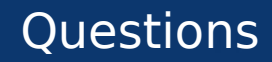

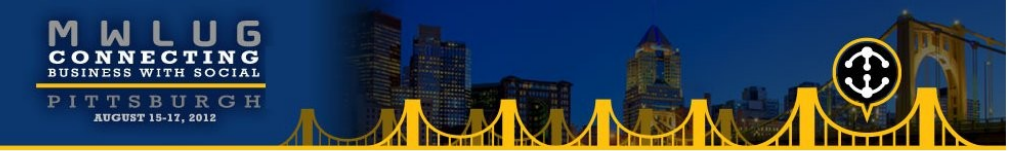

• How can I help you?

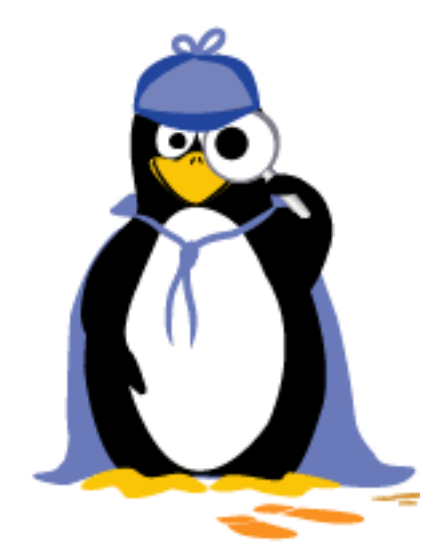